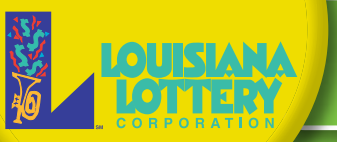

# **TERMINAL QUICK REFERENCE** FOR TERMINAL PROBLEMS, MAINTENANCE OR SUPPLIES, CONTACT INTRALOT: 1-877-896-9030

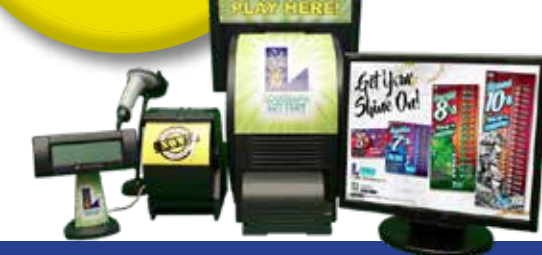

## **SIGNING ON/OFF**

To sign on your Lottery terminal:

- 1. Touch SIGN ON/OFF button from Main Menu.
- 2. Enter 2-digit User ID and 4-digit Passcode.

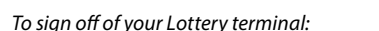

- 1. Touch SIGN ON/OFF button from Main Menu.
- 2. On the confirmation screen, select **OK**.

## **SELLING DRAW-STYLE GAMES**

SIGN ON/OFF

Tickets can be sold 24/7 except on that game's draw night from 9-10 pm for Mega Millions & Powerball, and for a few minutes beginning at 9:30 pm for all other games.

#### **OUICK PICKS**

Quick pick tickets have numbers randomly generated. The easiest way to generate tickets is using the one-touch buttons on the Main Menu.

1A. Touch any **QP** button to generate a quick pick ticket for the next drawing with the designated

number of plays and corresponding costs. For Pick 3, Pick 4 and Pick 5 guick picks, the Play Type defaults to a Straight play. OR

- 1B. Select QUICK PICK button to the right of the game logo to select the Number of Drawings, Number of Plays on each ticket, and the total Number of Tickets desired with these options. For Pick 3, Pick 4 and Pick 5 also select the Play Type, per Play Cost as well as an Advance Drawing in the future, if desired. The default is a \$1 Straight play for the next drawing. For Powerball, Mega Millions and Easy 5, also select whether to include the game's add-on option.
- 2. Confirm the Total Cost in the lower left corner of the screen with the player before pressing SEND to generate the ticket(s).

#### PAPER PLAYSLIPS

For personally selected numbers, instruct players to fill out a playslip. Blue or black ink only!

- 1. Place a completed playslip on lower camera scanner's tray with the numbers facing up.
- 2. A message appears if the slip is not filled out correctly: Select **DISCARD** to cancel the transaction and return to the player to correct OR touch EDIT to make corrections on the game screen,
- and then SEND to generate ticket. 3. If playslip is read twice, a prompt will appear before a duplicate ticket generates. Hit OK to print the second ticket or CANCEL to decline.
- 4. Return playslip to the player.

#### **DIGITAL PLAYSLIPS**

Using the barcode reader, scan the QR code on the player's mobile device through the Lottery's Official Mobile App to generate draw-style and Fast Play game tickets.

#### MANUAL ENTRY

When playslips are not feasible, manually enter the desired wager:

Pick 4

PICK 5

## **PICK**

- PICK 5 button on Main Menu.
- Straight (match in exact order); • Box (match in any order):
- Str/Box (combines 50-cent Straight and Box plays); • Combo (combines 3 or 6 Straight plays for Pick 3/
- combines 4, 6, 12 or 24 Straight plays for Pick 4); • Front/Back (play only the first or last 2, 3 or 4 digits for Pick 5 only).
- 3. Select the Play Cost. Str/Box can only be played as \$1 or \$5 for Pick 3 and \$1 for Pick 4 and Pick 5. Pick 3 Combo costs 3 or 6 times single Play Cost selected. Pick 4 Combo costs 4 to 24 times single Play Cost selected.
- 4. Input the player's desired 3-digit number for Pick 3, 4-digit number for Pick 4 or 2, 3, 4 or 5-digit number for Pick 5, depending upon the Play Type.
- 5. To add another Play to the ticket, touch NEXT BOARD OR the next board (**B**, **C**, **D**, **E**) and repeat steps 1-4.
- Select the Number of Drawings, up to 14 consecutive. 6. One drawing is the default.
- If desired, select an Advance Drawing to specify a 7. drawing day up to six days in advance. The next drawing is default.

- 8. Select Number of Tickets (1-99) to be generated with all selections. One ticket is the default.
- 9. Confirm draw/ticket options and cost in lower left corner of screen with player before pressing SEND to generate ticket(s).

#### EASY 5 WITH EZMATCH™

- 1. Touch EASY 5 button on Main Menu.
- 2. Select 5 numbered balls desired by player.
- 3. To add another Play to the ticket, touch (**B**, **C**, **D**, **E**) and repeat steps 1-2.
- 4. Select the Number of Drawings, up to 20 consecutive. One drawina is the default.
- 5. Touch ezmatch YES to add \$1 game option to each play.
- 6. Confirm draw/ticket options and cost in lower left corner of screen with player before pressing SEND to generate ticket(s). Multiple plays with ezmatch option will print as separate tickets.

#### LOTTO

1. Touch LOTTO button on Main Menu.

POWER

- 2. Select 6 numbered balls desired by player.
- 3. To add another Play to the ticket, touch (**B**, **C**, **D**, **E**) and repeat steps 1-2.
- Select the Number of Drawings, up to 20 consecutive. 4 One drawing is the default.
- 5. Confirm draw/ticket options and cost in lower left corner of screen with player before pressing **SEND** to generate ticket(s).

#### **POWERBALL WITH POWER PLAY®**

- 1. Touch **POWERBALL** button on Main Menu.
- 2. Select 5 numbered white balls desired by player or QUICK PICK to select these randomly.
- Select GO TO POWERBALL to select one Powerball number 3. desired by player or **QUICK PICK** to select it randomly.
- 4. To add another Play to the ticket, touch (**B**, **C**, **D**, **E**) and repeat steps 1-3.
- 5. Select the Number of Drawings, up to 20 consecutive. One drawing is the default.
- 6. Touch **Power Play YES** to add the \$1 game option to each Play.
- Confirm draw/ticket options and cost in lower left corner 7. of screen with player before pressing SEND to generate ticket(s).

#### **MEGA MILLION WITH MEGAPLIER®**

- 1. Touch MEGA MILLIONS button on Main Menu.
- 2. Select 5 numbered white balls desired by player or **QUICK PICK** to select them randomly.
- 3. Select GO TO MEGA BALL to select one Mega Ball number desired by player or **OUICK PICK** to select it randomly.

- 4. To add another Play to the ticket, touch (**B**, **C**, **D**, **E**) and repeat steps 1-3.
- 5. Select the Number of Drawings, up to 20 consecutive. One drawina is the default.
- 6. Touch Megaplier YES to add \$1 game option to each play.
- 7. Confirm draw/ticket options and cost in lower left corner of screen with player before pressing SEND to generate ticket(s).

#### **CANCELLING TICKETS**

Only Pick 3, Pick 4 and Pick 5 tickets can be cancelled if initiated by selling retailer before draw break on same day of purchase:

- 1. Select **CANCEL** button from Main Menu.
- 2. Scan ticket barcode with barcode reader or place in camera scanner tray. Press **OK** to confirm. Tickets can also be cancelled manually by entering information from the ticket to be cancelled.
- 3. A receipt will print for your records. Retain with tickets.

#### **REPLAYING TICKETS**

Generate a new draw-style game ticket with the same numbers and play options as a previously played ticket:

- 1. Touch **TICKET REPLAY** button from Main Menu.
- 2. Scan the barcode on the old ticket using the barcode reader or place in camera scanner tray. "Ticket Found" message will display.
- 3. Touch **SEND** to print the new ticket.

#### **PREVIEWING PLAYS**

For large orders, accumulate up to 25 wagers and total transaction cost to confirm before printing:

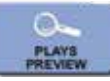

CANCEL

TICKET

REPLAY

- 1. Touch **PLAYS PREVIEW** button on the Main Menu.
- 2. Touch ADD PLAY and select game from the Select Play screen.
- 3. Enter the play manually, by quick pick or via playslip.
- 4. Touching a play will display its details on the bottom left of the screen. Plays can be edit or deleted.
- 5. Continue adding plays, by scanning a playslip or touching ADD PLAY.
- 6. When complete, confirm plays and cost with player, then touch ACCEPT to generate all plays OR EXIT to discard.

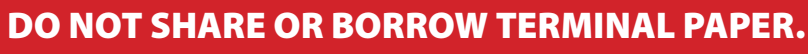

PICK 3, PICK 4 & PICK 5 1. Touch PICK 3, PICK 4 or

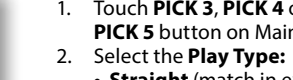

## **TERMINAL QUICK REFERENCE**

## FOR TERMINAL PROBLEMS, MAINTENANCE OR SUPPLIES, CONTACT INTRALOT: 1-877-896-9030

## **SELLING FAST PLAY GAMES**

From Main Menu, select FAST PLAY button.
 Select logo button for desired game and

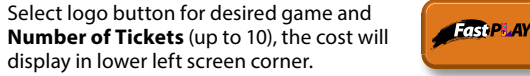

STACLOFFS

\$

MANUAL

3. Press **SEND** to generate ticket(s).

Fast Play games can also be generated via digital playslips on the Lottery's Official Mobile App.

### **SELLING SCRATCH-OFF GAMES**

Scratch-off orders/shipments must be confirmed before packs can be activated. Packs must then be activated before they are sold to players.

1. Access these functions by selecting **SCRATCH-OFFS** button on the Main Menu:

#### **ORDER CONFIRMATION**

#### 1. Select CONFIRM MANIFEST.

- 2. Scan the barcode on the shipment manifest included in the shipping envelope with barcode reader <u>OR</u> manually enter the number <u>OR</u>
- 3. Touch **USE GAME/PACK #** to scan a pack barcode to automatically confirm entire shipment.
- 4. A shipment confirmation will print.

#### **PACK ACTIVATION**

- 1. Select **ACTIVATE** and the Pack Activation screen appears.
- 2. Scan barcode using barcode reader or manually enter the 4-digit game number and 6-digit pack number from the back of the ticket.
- 3. An activation confirmation automatically prints.

## **PAYING WINNING TICKETS**

If the winning amount of a ticket is below the Cash Confirmation Level, the ticket is automatically cashed. If not, a confirmation prompt will appear, and you must select YES to cash the ticket.

#### DRAW-STYLE & FAST PLAY GAMES

- 1. Scan the barcode on the bottom front of the ticket using the barcode reader.
- If the barcode cannot be read, select MANUAL PAY button on the Main Menu. Choose ONLINE and enter the 35-digit ticket number located above the ticket barcode.
- For <u>winning tickets</u>, a validation receipt will print automatically. Give this and prize to the player. Retain ticket, deface or destroy. For <u>nonwinning tickets</u>, select **PRINT**. Give this receipt and the ticket back to the player.

#### SCRATCH-OFF TICKETS

## 1. With barcode reader, scan barcode on the front of the ticket

- under the scratch-off latex.If barcode cannot be read, select
- MANUAL PAY button on the Main Menu. A. Choose INSTANT and enter

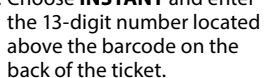

B. Enter the 10-digit validation/VIRN number located under the latex on the <u>front</u> of the ticket.

1098-1234 01-009(050)

MANUAL

UTILITIES

**DO NOT SHARE OR BORROW TERMINAL PAPER.** 

- 3. For <u>winning tickets</u>, a validation receipt will print automatically. Give this and prize
- to the player. Retain ticket, deface or destroy. For <u>nonwinning tickets</u>, select **PRINT**. Give this receipt and the ticket back to the player.

Prizes above \$600 must be claimed at a Lottery office.

## **ACCESSING REPORTS**

If there are multiple terminals at a retail location, a confirmation screen will appear to confirm the type of report.

#### **FINANCIAL REPORTS**

- 1. Touch **FINANCIAL REPORTS** button from the Main Menu for a list of reports.
- 2. Select desired report: Sales, Summary, Cashes and Coupons.
- 3. Touch the day of the week you wish to view.
- 4. The report will display in a preview panel. Touch **PRINT**.

## MANAGEMENT REPORTS

Management reports require a Manager ID and Passcode.

- 1. Touch UTILITIES button on Main Menu.
- Touch MANAGER REPORTS from the Reports Menu. Enter Manager ID and Passcode.
- 3. Select desired report:
- Financial Adjustment, Commission Reports Select the desired day and the report displays.
   Current Weekly Invoice
- The last financial week invoice displays.
- Previous Weekly Invoice
  Salast the Saturday data for the
- Select the Saturday date for the entire previous week of data and press **OK** to preview or **CANCEL** to exit.
- 4. Press **PRINT** to print report or **EXIT** to go back to Financial Reports Menu.

#### SCRATCH-OFF REPORTS

- 1. Touch SCRATCH-OFFS button on the Main Menu and then INSTANT REPORT MENU.
- 2. Select desired report.
- 3. If prompted, select a date from the calendar screen.
- The report will display in a preview panel. Touch **PRINT** to print the report or **EXIT** to return to the Instant Report Menu.

#### **OTHER USEFUL FUNCTIONS**

#### REPRINTS

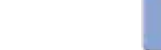

UTILITIES

1000

MINNING INFO

- 1. Select **UTILITIES** button from the Main Menu.
- From the Reprints Menu, select LAST PAY for the last cashed ticket receipt, LAST REPORT for the most recently printed report, LAST WAGER for last ticket printed, LAST CANCEL for the last cancel confirmation receipt or HISTORY REPORT for list of 50 previously printed transactions.
- 3. Select **PRINT** to generate a copy.

For a <u>copy</u> of previous transaction:

**Note:** Reprinted wagers display "REPRINT – VOID- NOT FOR SALE" without barcodes.

#### MESSAGES

Standard Messages (green envelope) can be MESSAGES

viewed at any time. Mandatory Messages (red envelope) must be viewed to unlock terminal functions. To view:

- 1. Touch **MESSAGES** button on the Main Menu.
- Select a message from list on left and the message will display on the right.
- Touch PRINT for a copy of the message or EXIT to return to the message list.

#### **DRAWING INFORMATION**

1. From the Main Menu, touch the **WINNING INFO AND JACKPOT** button and select a

draw-style game.

- Touch LAST 10 DRAWS to view winning numbers for the last 10 draws.
- Touch SEARCH to select results for a specific game/draw date.
- Touch YESTERDAY'S DRAWS ALL ONLINE GAMES to view results from all previous day's drawings.
- Touch LAST DRAW ALL ONLINE GAMES for most recent draw results for all games.
- Touch JACKPOTS to view estimated jackpot for the next drawing for all jackpot games.
- Touch PICK 3, PICK 4 or PICK 5 LIABILITY REPORT to view the liabilities for the current draw.

2. For each report, touch **PRINT** and enter the number of copies to print.

#### **TRAINING MODE**

- Select the UTILITIES button, then STORE MANAGER UTILITIES from the Controls and Information Section.
- UTILITIES
- and Information Section.
- 2. Select **SIGN ON** and enter Manager ID and Passcode
- 3. Select TRAINING MODE and press OK.
- 4. Press SIGN ON, enter User ID 01 and Passcode 9999.
- 5. To exit Training Mode, press **UTILITIES** button, then **TRAINING MODE** and press **OK**.

#### **SETTING CASHING & SELLING PROMPTS**

Set a terminal prompt to appear before cashing or selling a certain dollar-value. The default is \$21 for a sale and \$50 for a cash.

- \*
- 1. Select UTILITIES button from the Main Menu.
- 2. Select **STORE MANAGER UTILITIES** from the Controls And Information Section.
- Select SIGN ON and enter Manager ID and Passcode.
  Select SET SELL CONFIRMATION LEVEL or SET
- 4. Select SET SELL CONFIRMATION LEVEL OF SET CASH CONFIRMATION LEVEL.
- 5. Press CLEAR to enter a new amount, then OK to confirm.

## EQUIPMENT CARE

#### **TERMINAL TOUCH SCREEN**

- Use only your fingertips to touch screen, not a pen or sharp object.
- To clean, <u>sign off first</u>; use only soft, damp cloth, not chemicals.

Use ONLY ticket paper assigned to your store. Store paper in cool

1. Lift lever on the right side of printer and pull back the

2. Remove and discard any old paper remnants. Place a

3. Snap roll in place and pull a few inches of paper forward

4. Close the cover securely over the excess. Print will feed

dry place. The printer icon in the lower left of the screen will display

new roll of paper in the printer with the paper unwinding

#### THERMAL TICKET PRINTER

a red circle when paper needs changing:

out of the machine.

from the bottom, colored side down.

automatically if properly loaded.

cover.